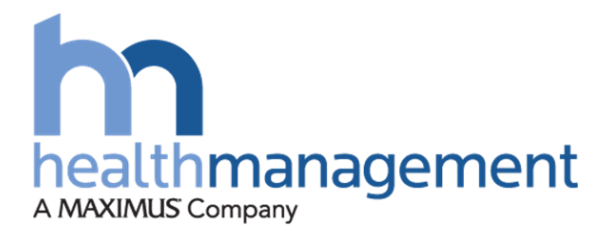

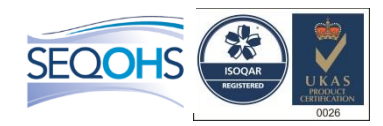

### **Health Surveillance Line Manager**

### September 2019

Version 1.2

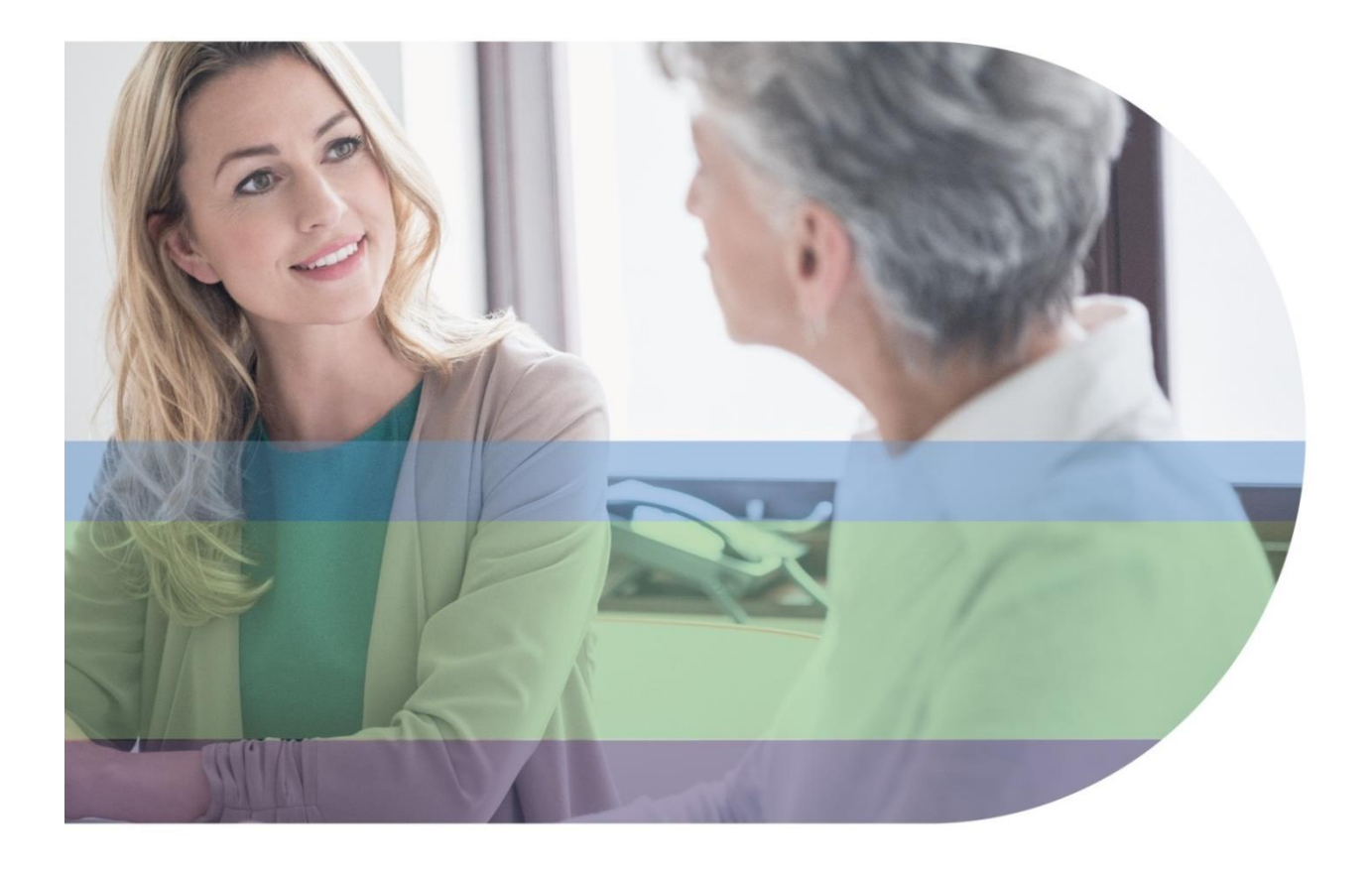

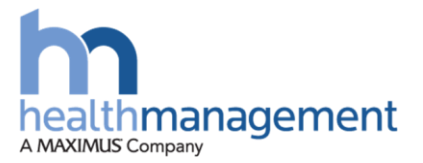

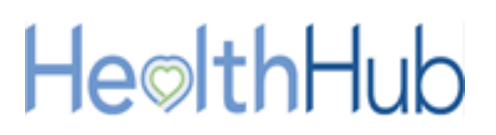

#### **Version history**

| Version | Author(s) | Date              | Comments                              |
|---------|-----------|-------------------|---------------------------------------|
| 1.0     | TB        | September         | First version of Client User Manual – |
|         |           | 2019              | Health Surveillance Line Manager      |
| 1.1     | ТВ        | September<br>2019 | Amendment to page 8 & 11              |
| 1.2     | ТВ        | September<br>2019 | Updated screenshots and formatting    |

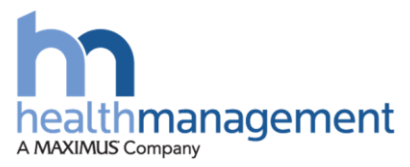

# **Helth**Hub

#### Contents

| Version history1                                                | - |
|-----------------------------------------------------------------|---|
| Purpose4                                                        | - |
| HealthHub homepage5                                             | - |
| Viewing Health Surveillance7                                    | - |
| View all employees 8                                            | - |
| Process Steps 8                                                 | - |
| Create a new employee record for Health Surveillance 10         | - |
| Process Steps 10                                                | - |
| Enable or disable Health Surveillance for existing employees 12 | - |
| Process Steps 12                                                | - |
| View screening locations 15                                     | - |
| Process Steps 15                                                | - |
| View Assessment Groups available to your Client 16              | - |
| View Overdue Questionnaires 17                                  | - |
| Process Steps 17                                                | - |
| View the Outcome and Compliance 18                              | - |
| Process Steps 18                                                | - |

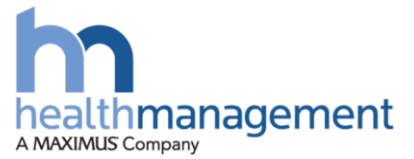

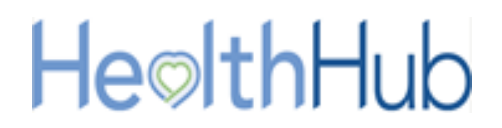

#### **Purpose**

The employee's line manager will be able to track the Health Surveillance record for their employee.

The line manager will be able to work with the Clinical Delivery Administrator (CDA) or Account Manager at Health Management along with the Client role of health surveillance co-ordinator (HSC) to ensure their employees are recorded, where appropriate, within a Health Surveillance program.

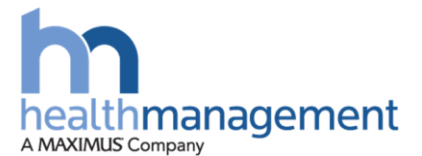

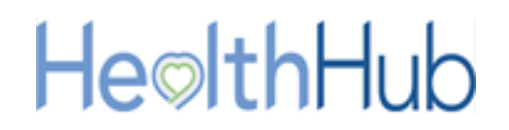

#### HealthHub homepage

HealthHub has been designed to be as simple to use as possible. This section will guide you through your homepage and how to navigate to the key parts of HealthHub for Health Surveillance activities only.

There are several navigation options on your homepage:

|        | Request a<br>new service | My referrals<br>& assessments My actions<br>& updates Need help?                                                                                                    |
|--------|--------------------------|----------------------------------------------------------------------------------------------------|
| #<br>1 | Area<br>Home button      | Purpose Use this button at any time to return to your homepage                                                                                                    |
| 2      | Organisation             | <ul> <li>This button will take you to your organisational set up section.</li> <li>Depending on your access rights (see Page 3), in this section you will be able to: <ul> <li>Create new referring managers</li> <li>See your organisational structure</li> <li>See a list of your employees that have been referred on HealthHub</li> <li>Track cases within your hierarchy structure</li> </ul> </li> </ul> |
| 3      | Health<br>Surveillance   | <ul> <li>This button will take you to the Health Surveillance (HS) page, where you can see:</li> <li>Your employees' HS record</li> <li>Outcome and Compliance</li> <li>Outstanding Questionnaires for HS that require completion</li> <li>Where to create new employees who require HS</li> <li>Management of HS for employees</li> </ul>                                                                     |

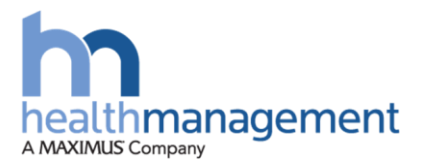

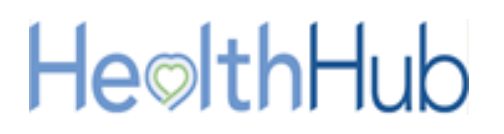

|   | Personal    | This button will take you to your <u>own</u> account page where you can see:      |
|---|-------------|-----------------------------------------------------------------------------------|
| 4 | Information | <ul><li>Your tasks</li><li>Your referrals</li><li>Your personal details</li></ul> |
|   |             |                                                                                   |

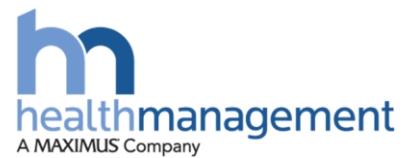

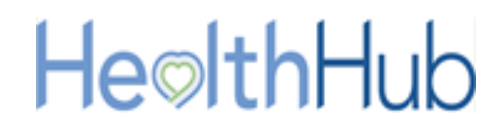

#### **Viewing Health Surveillance**

Within your home page you will be able to access the Health Surveillance record of your employees who are assigned to HealthHub. To load the Health Surveillance page, select the Health Surveillance button.

Within the Health Surveillance page you will be able to view or action the following items:

- 1. View all employees
- 2. View Overdue Questionnaires that require employee completion for Health Surveillance
- 3. View the Outcome and Compliance for your employees
- 4. Create a new employee record for Health Surveillance
- 5. Enable or disable Health Surveillance for existing employees
- 6. View screening locations
- 7. View Assessment Groups available to your Client

| HOME ORGANISA          |                      | PERSONAL INFORMATION           |                 |                          |                             |
|------------------------|----------------------|--------------------------------|-----------------|--------------------------|-----------------------------|
| <u>e⊚lthHu</u>         | b                    |                                |                 |                          |                             |
| IPLOYEES OVERDU        | E QUESTIONNAIRES     | DUTCOME AND COMPLIANCE         |                 |                          |                             |
| A+ CREATE EMPLOY       | 'EE RECORD   🗹 ENABL | E HEALTH SURVEILLANCE   🎒 VIEW | SCREENING LOCAT | IONS   🗹 ENABLE SCREENIN | IG LOCATION FOR HS COORDINA |
| ealth Surveillance Emp | bloyees              |                                |                 |                          |                             |
| Show Filters           |                      |                                |                 |                          |                             |
| Name                   | Job Title            | Division Department            | Location        | Assessment Group         | Screening Location          |
| Mr David Brown         | Author               | Print House Printing Press     | Devon           | Audio & Respiratory      | Devon Printing Studio       |
| Mr James Limbson       | Print Specalist      | Print House Printing Press     | Devon           | Audio & Respiratory      | Devon Printing Studio       |
|                        |                      |                                |                 |                          |                             |
| ssessment Groups       |                      |                                |                 |                          |                             |
| Group Name             |                      | t                              |                 |                          |                             |
| Audio & Respiratory    |                      |                                |                 |                          |                             |
| Food Handlers          |                      |                                |                 |                          |                             |
| HAVS                   |                      |                                |                 |                          |                             |
| Safety Critical        |                      |                                |                 |                          |                             |

If you hold the role of both a health surveillance co-ordinator and a Line Manager, please review the supporting document for Health Surveillance Co-ordinator functions.

This will cover the following:

- 1. Site Visit Management
- 2. Enable screening locations to be applied to a Health Surveillance Coordinator

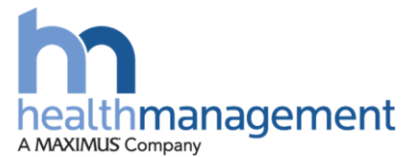

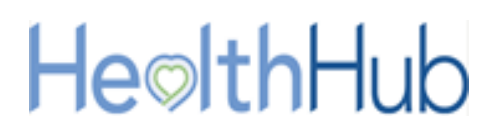

#### **View all employees**

#### **Process Steps**

Once logged into the HealthHub portal, the Health Surveillance button can be selected. All your employees enabled for Health Surveillance will be listed.

| EMPLOYEES       OVERDUE QUESTIONNAIRES       OUTCOME AND COMPLIANCE         EAR CREATE EMPLOYEE RECORD   © ENABLE HEALTH SURVEILLANCE   © VIEW SCREENING LOCATIONS   © ENABLE SCREENING LOCATION FOR HS CREATE         Health Surveillance Employees         > Show Filters         Mame       Job Title       Division       Department       Location       Assessment Group       Screening Location         Mr David Brown       Author       Print House       Printing Press       Devon       Audio & Respiratory       Devon Printing Stu         Mr James Limbson       Print Specalist       Print House       Printing Press       Devon       Audio & Respiratory       Devon Printing Stu         Audio & Respiratory       Imported Studio       T       Audio & Respiratory       Devon Printing Studio         Foroup Name       1       Audio & Respiratory       Devon Printing Studio       Imported Studio         Food Handlers       1       Audio & Respiratory       Devon Printing Studio       Imported Studio                                                                                                    | A<br>DME -    |                |                     |                           |                   |                         | i 🌔 i                           |
|----------------------------------------------------------------------------------------------------|---------------|----------------|---------------------|---------------------------|-------------------|-------------------------|---------------------------------|
| EMPLOYEES       OVERDUE QUESTIONNAIRES       OUTCOME AND COMPLIANCE         Lacte EMPLOYEE RECORD   © ENABLE HEALTH SURVEILLANCE   A VIEW SCREENING LOCATIONS   © ENABLE SCREENING LOCATION FOR HS C         Health Surveillance Employees         Show Filters         Mame       Job Title       Division       Department       Location       Assessment Group       Screening Location         Mr David Brown       Author       Print House       Printing Press       Devon       Audio & Respiratory       Devon Printing Stu         Mr James Limbson       Print Specialist       Print House       Printing Press       Devon       Audio & Respiratory       Devon Printing Stu         Corpound Stu         Audio & Respiratory       Devon Printing Stu         Audio & Respiratory       Devon Printing Stu         Audio & Respiratory         Audio & Respiratory         Food Handlers                                                                                                    | e⊚ltŀ         | hHub           |                     |                           |                   |                         |                                 |
| Image: CREATE EMPLOYEE RECORD   Image: ENABLE HEALTH SURVEILLANCE   Image: New SCREENING LOCATION S   Image: ENABLE SCREENING LOCATION FOR HS CREENING LOCATION FOR HS CREENING LOCATION FOR | LOYEES        | OVERDUE QUE    | STIONNAIRES OUTC    | OME AND COMPLIANCE        |                   |                         |                                 |
| Health Surveillance Employee         Show Filters       Solution       Job Title       Division       Department       Location       Assessment Group       Screening Location         Mr David Brown       Author       Print House       Printing Press       Devon       Audio & Respiratory       Devon Printing Streening Location         Mr James Limbson       Print Specalist       Print House       Printing Press       Devon       Audio & Respiratory       Devon Printing Streening Streening                                                                                                    | &+ CREATE     | E EMPLOYEE REG | CORD   🗹 ENABLE HEA | ALTH SURVEILLANCE   🎒 VIE | W SCREENING LOCAT | IONS   🗹 ENABLE SCREENI | ING LOCATION FOR HS COORDINATOR |
| Show Filters       Job Title       Division       Department       Location       Assessment Group       Screening Location         Mr David Brown       Author       Print House       Printing Press       Devon       Audio & Respiratory       Devon Printing Stu         Mr James Limbson       Print Specalist       Print House       Printing Press       Devon       Audio & Respiratory       Devon Printing Stu         Audio & Respiratory       Example Support       Example Support <td>lth Surveill</td> <td>ance Employees</td> <td>s</td> <td></td> <td></td> <td></td> <td></td>                                                                                                    | lth Surveill  | ance Employees | s                   |                           |                   |                         |                                 |
| NameJob TitleDivisionDepartmentLocationAssessment GroupScreening LocationMr David BrownAuthorPrint HousePrinting PressDevonAudio & RespiratoryDevon Printing StuMr James LimbsonPrint SpecalistPrint HousePrinting PressDevonAudio & RespiratoryDevon Printing StuAssessment GroupsImage: State State St                                                                                                    | how Filters   | 3              |                     |                           |                   |                         |                                 |
| Mr David Brown     Author     Print House     Printing Press     Devon     Audio & Respiratory     Devon Printing State       Mr James Limbson     Print Specalist     Print House     Printing Press     Devon     Audio & Respiratory     Devon Printing State       Audio & Respiratory       Audio & Respiratory       Audio & Respiratory       Food Handlers                                                                                                    | ame           | Jo             | ob Title Di         | vision Department         | Location          | Assessment Group        | Screening Location              |
| Mr James Limbson     Print Specalist     Print House     Printing Press     Devon     Audio & Respiratory       Addio & Respiratory       Audio & Respiratory       Food Handlers                                                                                                    | r David Brov  | wn A           | uthor Pr            | int House Printing Pres   | s Devon           | Audio & Respiratory     | Devon Printing Studio           |
| Assessment Groups Group Name 1 Audio & Respiratory Food Handlers                                                                                                    | r James Lim   | ibson P        | Print Specalist Pr  | int House Printing Pres   | s Devon           | Audio & Respiratory     | Devon Printing Studio           |
| Assessment Groups Group Name t Audio & Respiratory Food Handlers                                                                                                    |               |                |                     |                           |                   |                         |                                 |
| Group Name     t       Audio & Respiratory     t       Food Handlers     t                                                                                                    | essment Gr    | roups          |                     |                           |                   |                         |                                 |
| Audio & Respiratory Food Handlers                                                                                                    | oup Name      |                |                     | t                         |                   |                         |                                 |
| Food Handlers                                                                                                    | idio & Respi  | iratory        |                     |                           |                   |                         |                                 |
|                                                                                                    | od Handler    | rs             |                     |                           |                   |                         |                                 |
| HAVS                                                                                                    | AVS           |                |                     |                           |                   |                         |                                 |
| Safety Critical                                                                                                    | fety Critical | ſ.             |                     |                           |                   |                         |                                 |

A summary of the employee details is displayed within the list. This includes the Division, Department and Location in addition to the Assessment Group and Screening Location assigned.

The Division, Department and Location relates to the Organisation Structure assigned to your employee. This organisation structure is a requirement within HealthHub and would have been uploaded and assigned to Assessment Groups by a Health Management Account Manager or CDA team member.

A more detailed view of the employee's profile can be viewed by selecting an employee from the list using the blue named link in column one.

| Health Surveillance Employees |                 |             |                |          |                     |                       |  |  |  |  |  |  |
|-------------------------------|-----------------|-------------|----------------|----------|---------------------|-----------------------|--|--|--|--|--|--|
| > Show Filters                |                 |             |                |          |                     |                       |  |  |  |  |  |  |
| Name                          | Job Title       | Division    | Department     | Location | Assessment Group    | Screening Location    |  |  |  |  |  |  |
| Mr David Brown                | Author          | Print House | Printing Press | Devon    | Audio & Respiratory | Devon Printing Studio |  |  |  |  |  |  |
| Mr James Limbson              | Print Specalist | Print House | Printing Press | Devon    | Audio & Respiratory | Devon Printing Studio |  |  |  |  |  |  |

The employee's Health Surveillance profile shall load

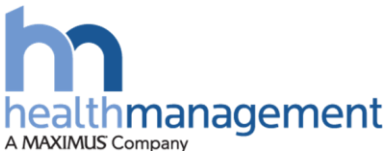

# **He**lthHub

| HOME ORGANI.                                                                                             | SATION HEALTH SURVEI                                                                                                    | ILLANCE PERSONAL INFORMATION                                                                                                    | # 🌒 r                                                                                                    |
|----------------------------------------------------------------------------------------------------|----------------------------------------------------------------------------------------------------|----------------------------------------------------------------------------------------------------|----------------------------------------------------------------------------------------------------|
| le©lthHu                                                                                                 | du                                                                                                    |                                                                                                    |                                                                                                    |
| EMPLOYEES OVERD                                                                                          | UE QUESTIONNAIRES                                                                                                    | OUTCOME AND COMPLIANCE                                                                                                    |                                                                                                    |
| &+ CREATE EMPLO                                                                                          | OYEE RECORD   🕑 ENAB                                                                                                    | LE HEALTH SURVEILLANCE   🗟 VIEW SCREENING LOCAT                                                                                             | ONS   🗹 ENABLE SCREENING LOCATION FOR HS COORDINATO                                                                                                    |
| Health Surveillance En                                                                                   | nployees                                                                                                    |                                                                                                    |                                                                                                    |
| ← Back<br>Mr Brown                                                                                       |                                                                                                    |                                                                                                    |                                                                                                    |
|                                                                                                    |                                                                                                    |                                                                                                    |                                                                                                    |
| SUMMARY ROLES                                                                                            | CONTACT DETAILS ORG                                                                                                    | ANISATION INFORMATION HEALTH RECORD                                                                                                    |                                                                                                    |
| SUMMARY<br>1<br>2<br>Name                                                                                | CONTACT DETAILS ORG                                                                                                    | ANISATION INFORMATION HEALTH RECORD                                                                                                    | e ID N/A                                                                                                    |
| SUMMARY<br>1<br>ROLES<br>2<br>Name<br>Job Title<br>Date of Birth                                         | CONTACT DETAILS ORG                                                                                                    | ANISATION INFORMATION HEALTH RECORD                                                                                                    | e ID N/A<br>der ∲ Male<br>nail demo.demo@healthman.td.com                                                                                                    |
| SUMMARY<br>COLES<br>COLES<br>COLES<br>COLES<br>COLES<br>Name<br>Job Title<br>Date of Birth<br>Supervisor | CONTACT DETAILS ORG<br>Mr David Brown<br>Author<br>05 August 1965<br>Leon Kilburn                                                                                           | ANISATION INFORMATION HEALTH RECORD                                                                                                    | e ID N/A<br>der ∲ Male<br>nail demo.demo@healthmanltd.com<br>ber 08457845696                                                                                       |
| SUMMARY<br>1<br>ROLES<br>2<br>Name<br>Job Title<br>Date of Birth<br>Supervisor<br>Address                | CONTACT DETAILS ORG<br>OT David Brown<br>Author<br>05 August 1965<br>Leon Kilburn<br>Health Management L                                                                    | ANISATION INFORMATION HEALTH RECORD                                                                                                    | e ID N/A<br>der  Male<br>mail demo.demo@healthmanltd.com<br>ber 08457845696<br>ent Printing Press                                                                  |
| SUMMARY<br>1<br>ROLES<br>2<br>Name<br>Job Title<br>Date of Birth<br>Supervisor<br>Address                | CONTACT DETAILS ORG<br>3<br>Mr David Brown<br>Author<br>05 August 1965<br>Leon Kilburn<br>Health Management L<br>Ash House<br>The Broyle                                    | ANISATION INFORMATION HEALTH RECORD<br>4<br>5<br>Employe<br>Ger<br>Phone Nun<br>ttd Departn<br>Divi                                         | a ID N/A<br>der ∲ Male<br>mail demo.demo@healthmanltd.com<br>ber 08457845696<br>Printing Press<br>ion Print House                                                  |
| SUMMARY<br>1<br>ROLES<br>2<br>Name<br>Job Title<br>Date of Birth<br>Supervisor<br>Address                | CONTACT DETAILS ORG<br>3<br>Mr David Brown<br>Author<br>05 August 1965<br>Leon Kilburn<br>Health Management L<br>Ash House<br>The Broyle<br>Ringmer                         | ANISATION INFORMATION HEALTH RECORD<br>Employe<br>Ger<br>E<br>Phone Nun<br>.td Departn<br>Divi<br>Loca                                      | e ID N/A<br>der ∲ Male<br>nail demo.demo@healthmanltd.com<br>ber 08457845696<br>ent Printing Press<br>ion Print House<br>ion Devon                                 |
| SUMMARY<br>1<br>2<br>Name<br>Job Title<br>Date of Birth<br>Supervisor<br>Address                         | CONTACT DETAILS ORG<br>3<br>Mr David Brown<br>Author<br>05 August 1965<br>Leon Kilburn<br>Health Management L<br>Ash House<br>The Broyle<br>Ringmer<br>Lewes<br>East Sussex | ANISATION INFORMATION HEALTH RECORD<br>Employe<br>Gen<br>E<br>Phone Nun<br>Loca<br>Health Surveilla                                         | a ID N/A<br>der  ↑ Male<br>nail demo.demo@healthmanltd.com<br>08457845696<br>er Printing Press<br>Print House<br>ion Devon<br>nec ♥ Yes                            |
| SUMMARY<br>1<br>2<br>Name<br>Job Title<br>Date of Birth<br>Supervisor<br>Address                         | CONTACT DETAILS ORG<br>                                                                                                    | ANISATION INFORMATION HEALTH RECORD<br>Employe<br>Gen<br>E<br>Phone Nun<br>td Departn<br>Divi<br>Loca<br>Health Surveilli<br>Assessment Gen | a ID N/A<br>der  ↑ Male<br>mail demo.demo@healthmanltd.com<br>ber 08457845696<br>Printing Press<br>Print House<br>ion Devon<br>con<br>v Yes<br>Audio & Respiratory |

- 1. **Summary:** this contains a summary of the employee details
- 2. Role: this area identifies if the employee is a client contact or not
- 3. Contact Details: a record of employee's details
- 4. **Organisation Information:** the Department, Division and Location of the employee are displayed here
- 5. **Health Record:** this area will contain a list of previously recorded Health Surveillance record for the selected employee. A PDF version of this record can be generated from this section

| Health Surveillance Employees                                        |           |           |              |              |                                |      |  |  |  |  |  |
|----------------------------------------------------------------------|-----------|-----------|--------------|--------------|--------------------------------|------|--|--|--|--|--|
| <b>Back</b>                                                          |           |           |              |              |                                |      |  |  |  |  |  |
| Mr Hisponia - 988                                                    |           |           |              |              |                                |      |  |  |  |  |  |
| SUMMARY ROLES CONTACT DETAILS ORGANISATION INFORMATION HEALTH RECORD |           |           |              |              |                                |      |  |  |  |  |  |
|                                                                      |           |           |              |              | B GENERATE HEALTH RECORD DOCUM | IENT |  |  |  |  |  |
| ✓ Hide Filters                                                       |           |           |              |              |                                |      |  |  |  |  |  |
| Test Conducted                                                       |           | From Date | To Date      |              |                                |      |  |  |  |  |  |
| Please select                                                        |           |           | dd/mm/yyyy   |              | CLEAR FILT                     | ERS  |  |  |  |  |  |
| Assessment Type Assessment                                           | Date      | Ţ         | Outcome Type | Outcome      | Tested By                      |      |  |  |  |  |  |
| HAVS-T1 28 August 20                                                 | 019 09:00 | am        | Satisfactory | Satisfactory | Mr HHTraining OHT1             |      |  |  |  |  |  |

If there is a need to only view the employee's health record for a certain test type or within a date range, the filters can be applied to adjust the listed record.

To view the list of all employees who are assigned to Health Surveillance, the Back button can be used to leave the particular employee record viewed.

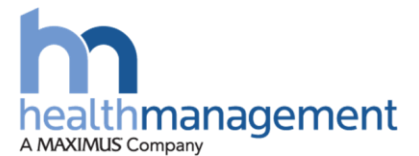

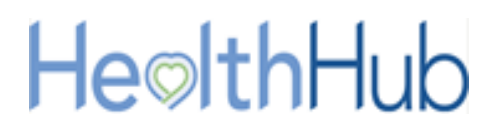

#### Create a new employee record for Health Surveillance

A Line Manager will be able to create an employee for Health Surveillance purposes. It is important to ensure that the employee does not already exist within HealthHub to avoid any duplication. If the employee does exist, refer to section 'Enabling health Surveillance for employees'.

Before an employee record can be created for Health Surveillance, the appropriate Department, Division, Location, Assessment group and screening locations are required to have been formatted for the Client. This will allow these to be selected against the employee when creating.

NB: Upon Client onboarding, the CDA team will be able to work with the Client to bulk upload employees. A spreadsheet CSV will need to be completed as instructed by the CDA team to allow for this to be completed.

#### **Process Steps**

Within the Health Surveillance section of the HealthHub portal and within the 'Employees' tab, the Create Employee Record button can be selected.

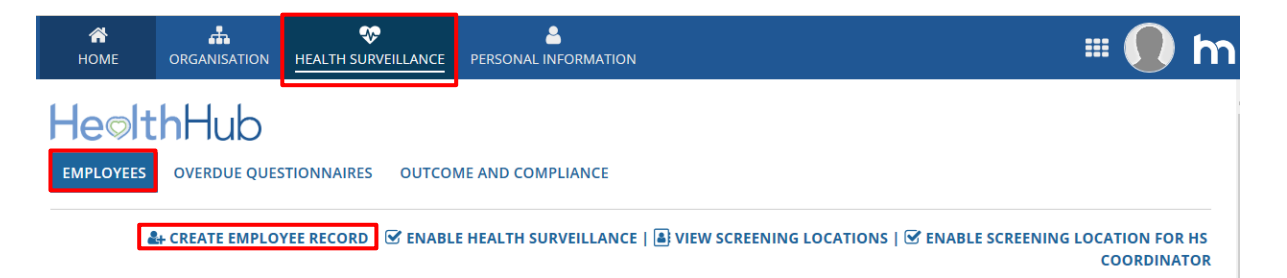

The Employee Details page will load allowing the line manager to input their employee's details.

Input all of the details ensuring that all mandatory fields have been completed as indicated by a blue \* asterisk.

NB: When entering a new employee, it is important to correctly enter the employees ID as HealthHub will use this information to validate whether the ID have previously been used. If you are unaware of the ID number then please discuss with the CDA team to discuss whether Client or Health Management IDs are applied.

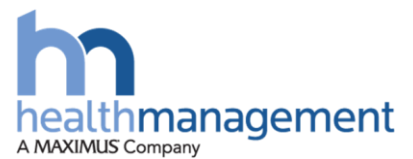

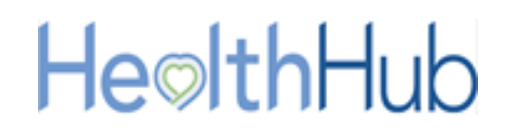

The employees Division, Department and Location (1) will need to be selected at the bottom of the form before clicking the 'Check to Enable' Health Surveillance check box (2). Once this has been input, an Assessment Group and Screening Location associated with the Division Department and Location can be selected.

Email addresses should be added for each employee (3) so they can gain access to their own HealthHub portal. This will allow them to action tasks electronically, such as the completion of questionnaires. The employee will also be able to view their own health recorded.

| Employee Details Employee Details Employ     | <b>А</b><br>Номе |               | •••<br>HEALTH SURVEILLANCE |           |                            |                             |               | # 🌒 m |
|----------------------------------------------------------------------------------------------------|------------------|---------------|----------------------------|-----------|----------------------------|-----------------------------|---------------|-------|
| Employee Employee Emp     | Empl             | loyee Deta    | ils                        |           |                            |                             |               |       |
| indigener job Title   Booker State *   Title State *   Select at the Active   Forename()* Date of Birch   Surprivine Gender   Supervisor Bease select *   Coattion Control   Coatton Control   Forename()* Forename()*   Ortect details Primary Description Number@   Primary Description Number@   Primary Description Number@   Primary Description Yease select *   Codd Phone O Add Email   Stered Diston - O Add Email   Stered Diston - O Add Email                                                                                                    | Emplo            | yee           |                            |           |                            |                             |               |       |
| BOOK   Tile   Select a ble   Active   Ferename(s)*   Active   Active   Active   Ferename(s)*   Active   Active   Active   Active   Ferename(s)*   Active   Active   Active   Active   Active   Active   Active   Active   Active   Active   Active   Active   Bible   Prese select   Active   Prese select   Primary Description & Number Ø   Primary Description @ Email Address   Primary Description @ Email Address   Primary Description @ E                                                                                                    | Employee         | ID            |                            |           | Job Title                  |                             |               |       |
| Tite Setus *   Setus at the Cative   Foremac()* Date of Birth   Surrame * Please type or select the date of birth   Supervisor Bease select   Coattion Check to Enable   Country Check to Enable   United Kingdom Check to Enable   Postcode Check to Enable   Contact details Primary Description @ Enail Address   Primary Description @ Enail Address Check to Enail   Contact details Check to Enail   Contact details Trimary Description @ Enail Address   Primary Description @ Enail Address Check to Enail   Contact details Check to Enail   Contact details Trimary Description @ Enail Address   Contact details Check to Enail   Contact details Check to Enail                                                                                                    |                  | BOOK/         |                            |           |                            |                             |               |       |
| Select a side Active     Forename(s)*     Date of Birth     Surname*        Supervisor     Passes select        Contact details     Pininary Description     Number 0        Primary Description     Primary Description 0     Employee Details     Otade mail     Active     Primary Description 0     Employee Details     Otade mail     Otade mail                                                                                                    | Title            |               |                            |           | Status *                   |                             |               |       |
| Forename(a)* Deta Birkh   Surner* Piest Dirkh   Superviser Piest Dirkh   Superviser Male of Bernale   Rease select Check to Enable   Contact details     Primary Description Number @   Primary Description Number @   Primary Description Number @   Primary Description Number @   Primary Description Number @   Primary Description Number @   Primary Description Number @   Primary Description Number @   Primary Description Number @   Primary Description Number @   Primary Description Number @   Primary Description Number @   @ Add Email 3                                                                                                    | Select a ti      | it/e          |                            |           | <ul> <li>Active</li> </ul> |                             |               | •     |
| Surrame* Peer per select the date of birth   Supervisor Male _ Female   Please select                                                                                                    | Forename         | :(s) *        |                            |           | Date of Bi                 | rth                         |               |       |
| Survame* Please select   Supervisor Male Penale   Please select Otheck to Enable   Country Otheck to Enable   United Kingdom Please select   Postcode   Primary Description Number @   Primary Description Number @   Please select Please select   Please select   Otheck to Enable 20                                                                                                    |                  |               |                            |           | dd/mm/y                    | YY                          |               |       |
| Supervisor   Please select   Cocation   Country   United Kingdom   Postcode   Primary Description   Number @   Please select   Please select   Please selec                                                                                                    | Surname *        | •             |                            |           | Please type                | or select the date of birth |               |       |
| Supervisor   Please select   Cocation   Country   United Kingdom   Postcode   Imployee Details   Division   Select Division   9 Show GP details                                                                                                    |                  |               |                            |           | O Male (                   | Female                      |               |       |
| Prease select   Postcode   Image select   Primary   Pesse select   Pesse select   Pesse select   Primary   Pesse select   Primary   Pesse select   Pesse select   Primary   Pesse select   Pesse select   Primary   Pesse select   Pesse select   Primary   Pesse select   Pesse select   Pesse select   Primary   Pesse select   Pesse select <td>Superviso</td> <td><b>r</b></td> <td></td> <td></td> <td>Health Su</td> <td></td> <td></td> <td></td>                                                                                                    | Superviso        | <b>r</b>      |                            |           | Health Su                  |                             |               |       |
| Location<br>Country<br>Inited Kingdom  Postcode TND ADDRESS Contact details Primary Description  Mumber  Primary Description  Final Address Primary Description  Final Address Primary Description  Final Address Primary Description  Final Address Final Address | Please sei       | ieci          |                            |           | Check t                    |                             |               |       |
| Country<br>Inited Kingdom   Postcode  TND ADDRESS  Contact details  Primary Description  Rease select  Pease select  Pease select    | Locatio          | on            |                            |           |                            |                             |               |       |
| Postcode   Primary Description   Number @   Primary Description @   Employee Details   Division   © Show GP details                                                                                                    | Country          |               |                            |           |                            |                             |               |       |
| Primary Description   Number @   Primary   Description   Number @   Primary   Description   Pease select   Add Phone     Employee Details   Division   Show GP details                                                                                                    | United Ki        | ngaom         |                            |           | •                          |                             |               |       |
| Primary Description   Number @   Primary   Description   Primary   Description   Primary   Description @   Employee   Details                                                                                                    | Postcode         |               |                            |           |                            |                             |               |       |
| Contact details   Primary Description   Number @   Please select   Add Phone     Employee Details   Division   Select Division     ® Show GP details                                                                                                    |                  |               |                            | FIND ADDR |                            |                             |               |       |
| Primary Description   Pease select   Add Phone                                                                                                    | Contac           | ct details    |                            |           |                            |                             |               |       |
| Please select     Add Phone     Employee Details     Division     - Select Division              • Show GP details                                                                                                    | Primary          | Description   | Number                     | 0         | Primary                    | Description 🕑               | Email Address |       |
| Add Phone     O Add Email     O     Add Email     O     Add Email     O     Add Email     O     Add Email     O                                                                                                    | <b>V</b>         | Please select | •                          |           | × 🔽                        | Please select               | •             | ×     |
| Employee Details                                                                                                    | O Add Ph         | hone          |                            |           | O Add E                    | mail                        |               |       |
| Division                                                                                                    | Emplo            | vee Details   | 2                          |           |                            |                             |               |       |
| Select Division                                                                                                    | Division         |               |                            |           |                            |                             |               |       |
| Show GP details                                                                                                    | Select D         | Division      |                            |           | -                          |                             |               |       |
|                                                                                                    | Show G           | P details     |                            |           |                            |                             |               |       |
|                                                                                                    |                  |               |                            |           |                            |                             |               |       |

## NB: If you wish to add an email address to the employee's record in future, please contact the Clinical Delivery Coordinator (CDA) or Account Manager to add this.

Once the employee details have been input, this can be submitted. The employee will be created within HealthHub and if an email address for the employee was entered, a user login email will be issued to the employee.

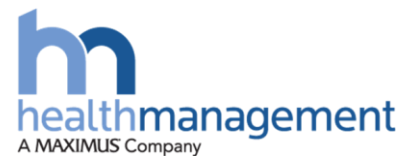

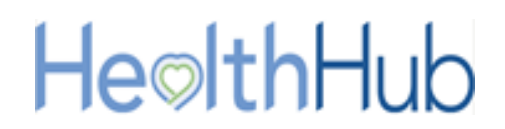

### Enable or disable Health Surveillance for existing employees

An existing employee can have Health Surveillance enabled or disabled.

#### **Process Steps**

Within the Health Surveillance section of the HealthHub portal and within the 'Employees' tab, the Enable Health Surveillance button can be selected to load the Screening Locations page.

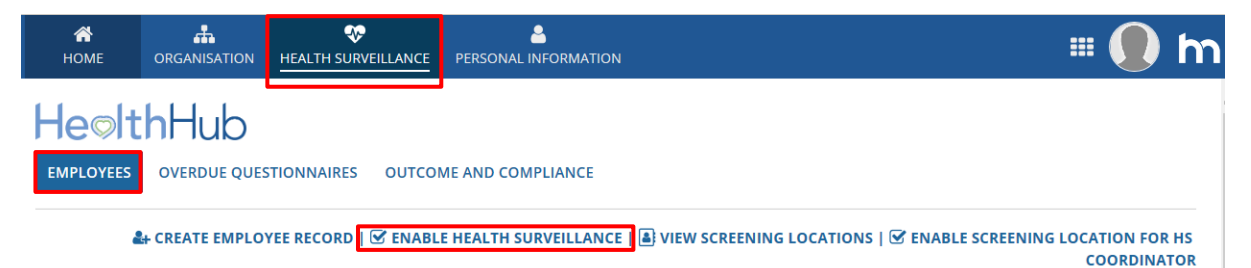

The Enable Health Surveillance page will load. A list of all employees created within HealthHub and linked to the line manager will be displayed including those within a Health Surveillance program and those not yet enabled.

#### To Enable Health Surveillance

Ensure that the radio button Enable Health Surveillance (1) has been selected. Check the tick boxes (2) against the employees that Health Surveillance is required to be enabled. Select the Division, Department, Location, Assessment Group and Screening Location (3) that is required for the employees being enabled. Then select the Submit button (4).

|        | able Health Surveillance                | 1                     |          |             |                         |              |                  |                        |
|--------|-----------------------------------------|-----------------------|----------|-------------|-------------------------|--------------|------------------|------------------------|
| Divisi | on *                                    |                       |          | Departm     | ent *                   |              | Location *       |                        |
| Hos    | pitality                                |                       | •        | Relation    | ship Management         | •            | London           |                        |
| Asses  | sment Group *                           |                       |          | Screening   | g Location *            |              |                  |                        |
| Food   | l Handlers 🗙                            |                       |          | London      | Printing Studio         | •            |                  |                        |
| D Pl   | ease select one or more e<br>ow Filters | mployees to enable th | eir Heal | th Surveill | ance services           |              |                  |                        |
|        | Name                                    | Job Title             | Divisi   | on          | Department              | Location     | Assessment Group | Screening Location     |
|        | Mr Thomas A Baird                       | Lead Author           |          |             |                         |              |                  |                        |
|        | Mr Michael Kilbane                      | Artist                | Publi    | ation       | on Authors South        | South East   |                  |                        |
|        | Mrs Angela Mitchell                     | Writer                | Publi    | ation       | Readers                 | South East   |                  |                        |
|        | Mr Herbert Desincos                     | HR Manager            |          |             |                         |              |                  |                        |
|        | Mr John Halbert                         | Artist                | Publi    | ation       | Printing Press          | South East   | HAVS             | London Printing Studio |
|        | Mr Kevin Malone                         | Writer                | Publi    | ation       | Printing Press          | South East   | HAVS             | London Printing Studio |
|        | Miss Angela Gilbert                     | Editor                | Hosp     | itality     | Relationship Management | London       | Food Handlers    | London Printing Studio |
| ~      | Miss Jan Fitzgerald                     | Administrator         |          |             |                         |              |                  |                        |
| ~      | Miss Pam Halbert                        | Administrator         |          |             |                         |              |                  |                        |
|        |                                         |                       |          |             |                         | Courts Court |                  |                        |

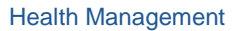

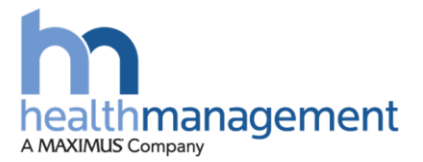

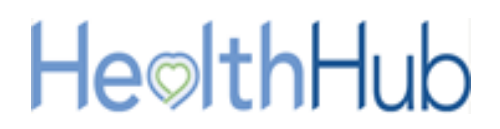

It is possible to change an employee's Division, Department, Location, Assessment Group and screening location by selecting an employee who has been enabled for Health Surveillance previously but a change is required.

Once submitted, a message will be displayed informing the line manager of how many employees have been selected. Once the 'Yes' button has been clicked, the 'Provide Last Recall Dates' page will load.

Within this page the line manager can indicate the last seen date for the employee against the type of assessment they last attended for Health Surveillance. These include Health Surveillance assessments, Fitness for work assessments and Audio assessments. The date added should be relevant to the Assessment group applied against the employees. If no date is added then a due date for 15 working days will be applied just to ensure that these employees get picked up as part of the next onsite clinic or MHU visit.

| н                          | <b>А</b><br>Оме                                                                                                    |               |            | PERSONAL INI                     | PERSONAL INFORMATION |               |  |                 |      |    |  |  |  |  |
|----------------------------|----------------------------------------------------------------------------------------------------|---------------|------------|----------------------------------|----------------------|---------------|--|-----------------|------|----|--|--|--|--|
| Pro                        | rovide Last Recall Dates                                                                                                    |               |            |                                  |                      |               |  |                 |      |    |  |  |  |  |
| Please                     | ease provide last assessment dates so that next recall dates can be calculated. A next recall date of 15 working days from today will be applied for any that are left blank. |               |            |                                  |                      |               |  |                 |      |    |  |  |  |  |
| Last HS Date Last FFW Date |                                                                                                    |               |            |                                  | Last Audio Date      |               |  |                 |      |    |  |  |  |  |
| da                         | /mm                                                                                                    | 2/33339       | dd/mm/yyyy |                                  | dd/mm/yyyy           |               |  |                 |      |    |  |  |  |  |
| 0                          |                                                                                                    |               |            |                                  |                      |               |  |                 |      |    |  |  |  |  |
|                            | #                                                                                                    | Employee Name |            | Last HS Date                     |                      | Last FFW Date |  | Last Audio Date |      |    |  |  |  |  |
|                            | 1 Miss Jan Fitzgerald                                                                                                    |               |            | 27/08/2019                       |                      | 26/08/2019    |  | dd/mm/yyyy      |      |    |  |  |  |  |
|                            | 2 Miss Pam Halbert                                                                                                    |               | dd/mm/yyyy | dd/mm/yyyy dd/mm/yyyy dd/mm/yyyy |                      |               |  |                 |      |    |  |  |  |  |
| CAN                        | ICEL                                                                                                    |               |            |                                  |                      |               |  |                 | SUBM | ШТ |  |  |  |  |

Once dates have been added or not, the Submit button can be selected to complete. This will enable Health Surveillance for those employees that were selected.

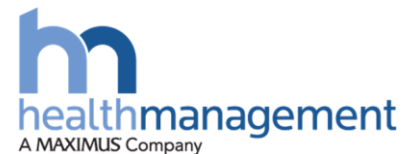

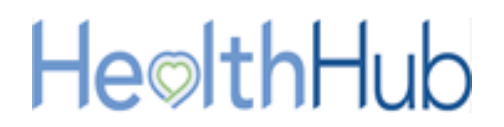

#### To Disable Health Surveillance

Within the Health Surveillance section of the HealthHub portal, the Enable Health Surveillance button can be selected to load the Screening Locations page.

Ensure that the Disable Health Surveillance (1) radio button has been selected. Click the check boxes (2) against the employees that require Health Surveillance to be disabled. Click the Submit button to proceed (3).

|             |                                                       | <u> </u>                 |                   |                         |            |                  |                        |
|-------------|-------------------------------------------------------|--------------------------|-------------------|-------------------------|------------|------------------|------------------------|
| ) En<br>Dis | able Health Surveillance<br>sable Health Surveillance | 1                        |                   |                         |            |                  |                        |
| D Pl        | ease select one or more                               | employees to disable the | ir Health Surveil | lance services          |            |                  |                        |
| > Sho       | ow Filters                                            |                          |                   |                         |            |                  |                        |
|             | Name                                                  | Job Title                | Division          | Department              | Location   | Assessment Group | Screening Location     |
|             | Mr John Halbert                                       | Artist                   | Publication       | Printing Press          | South East | HAVS             | London Printing Studio |
| ~           | Mr Kevin Malone                                       | Writer                   | Publication       | Printing Press          | South East | HAVS             | London Printing Studio |
| ~           | Miss Angela Gilbert                                   | Editor                   | Hospitality       | Relationship Management | London     | Food Handlers    | London Printing Studio |
| ~           | Miss Jan Fitzgerald                                   | Administrator            | Hospitality       | Relationship Management | London     | Food Handlers    | London Printing Studio |
|             | Miss Pam Halbert                                      | Administrator            | Hospitality       | Relationship Management | London     | Food Handlers    | London Printing Studio |
| ~           | Mr Harold Hisponia                                    | Road Operative           | Publication       | Printing Press          | South East | HAVS             | Devon Printing Studio  |
|             | Mr Jacob Johnson                                      | Road Operative           | Publication       | Printing Press          | South East | HAVS             | Devon Printing Studio  |
|             | Mr Malcom Mattis                                      | Road Operative           | Publication       | Printing Press          | South East | HAVS             | Devon Printing Studio  |
|             | Mr Harold Haragate                                    | Road Operative           | Publication       | Printing Press          | South East | HAVS             | Devon Printing Studio  |
|             | Miss Yuffie Kisaragi                                  | Security                 | Publication       | Printing Press          | South East | HAVS             | Devon Printing Studio  |

Once submitted, a message will be displayed informing the line manager of how many employees have been selected. Once the 'Yes' button has been clicked, the Provide Last recall Dates page will load.

As these employees are being disabled from Health Surveillance the line manager can simply select the Submit button to complete the action. The selected employees will now be disabled from the Health Surveillance program.

This action will not remove their historical record; it will just remove the employee from the need of future Health Surveillance programs.

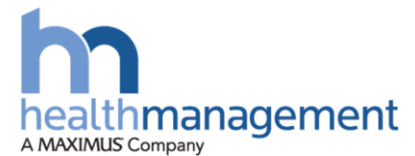

# **He**lthHub

#### **View screening locations**

The screening locations will be displayed as agreed and created by the CDA team.

#### **Process Steps**

Within the Health Surveillance section of the HealthHub portal and within the 'Employees' tab, the 'View Screening Locations' button can be selected to load the Screening Locations page.

| <b>А</b><br>Номе |                | N HEALTH SURVEILLANCE | PERSONAL INFORMATION  | = 🌒 m                                                        |   |
|------------------|----------------|-----------------------|-----------------------|--------------------------------------------------------------|---|
| He⊚lt            | hHub           |                       |                       |                                                              | Ì |
| EMPLOYEES        | OVERDUE QUES   | TIONNAIRES OUTCOM     | IE AND COMPLIANCE     |                                                              |   |
| 4                | + CREATE EMPLO | YEE RECORD   🗹 ENABLI | E HEALTH SURVEILLANCE | SCREENING LOCATIONS SCREENING LOCATION FOR HS<br>COORDINATOR |   |

Within this page a list of the configured screening location for the client will be displayed.

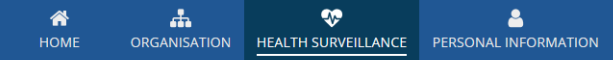

🏼 🌔 m

#### **Configure Screening Locations**

| Screening Locations    |                                                                                                    |                            |             |                    |                |  |  |  |  |  |
|------------------------|----------------------------------------------------------------------------------------------------|----------------------------|-------------|--------------------|----------------|--|--|--|--|--|
| Name                   | Address                                                                                                    | Vehicle Access             | Phone       | ls Wi-fi Available | Is active?     |  |  |  |  |  |
| Devon Printing Studio  | The Cathedral Refectory, The Cloisters,<br>Cathedral Close, Exeter, Devon, EX1 1HS,<br>United Kingdom                       | Lots of onsite parking     | 1273818000  | Yes                | Yes            |  |  |  |  |  |
| London Printing Studio | Heath Management Ltd, Boston House, 63-64<br>New Broad Street, London, Greater London,<br>EC2M 1JJ, United Kingdom          | Please park in bay C       | 01273976076 | Yes                | Yes            |  |  |  |  |  |
| Castle Coole           | Health Management, 2-3 Home Farm<br>Courtyard, Meriden Road, Berkswell, Coventry,<br>West Midlands, CV7 7SH, United Kingdom | Go to rear of building     | 07584523035 | No                 | Yes            |  |  |  |  |  |
| Plymstock              | 3 Tamar Villas, Plymstock, Plymouth, Devon,<br>PL9 7PF, United Kingdom                                                      | Park in Visitors Bay       |             | Yes                | Yes            |  |  |  |  |  |
| Plymouth               | 27 The Broadway, Plymouth, Devon, PL9 7AF,<br>United Kingdom                                                                | Park in front of reception |             | Yes                | Yes            |  |  |  |  |  |
|                        |                                                                                                    |                            |             |                    | < 1 - 5 of 6 > |  |  |  |  |  |

CANCEL

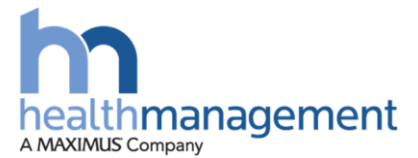

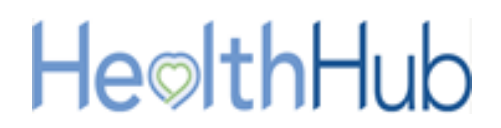

#### **View Assessment Groups available to your Client**

The line manager will be able to see a list of any present Assessment groups. This will allow them to establish the Group Name and the Assessment Types that have been configured against the assessment name.

Within the Health Surveillance section of the HealthHub portal and located at the bottom of the site, the assessment groups can be viewed and selected. By selecting an Assessment Group, the Assessment type will be displayed on the right-hand side.

| HOME ORGANISATI          | ON HEALTH SURVEILLANCE |                   | τιον                           |                       |                            | # <b>()</b>                       |
|--------------------------|------------------------|-------------------|--------------------------------|-----------------------|----------------------------|-----------------------------------|
| MPLOYEES OVERDUE (       | QUESTIONNAIRES OUTCOM  | JE AND COMPLIANCE | :                              |                       |                            |                                   |
| ealth Surveillance Emplo | &+ CREA                | TE EMPLOYEE RECOR | D   🗹 ENABLE HEALTH SURVEILLAI | NCE   🖨 VIEW SCREENIN | IG LOCATIONS   🗹 ENABLE SC | REENING LOCATION FOR HS COORDINAT |
| Show Filters             | jees                   |                   |                                |                       |                            |                                   |
| Name                     | Job Title              | Division          | Department                     | Location              | Assessment Group           | Screening Location                |
| Miss Pam Halbert         | Administrator          | Hospitality       | Relationship Management        | London                | Food Handlers              | London Printing Studio            |
| Mr Barret Wallace        | Security               | Publication       | Printing Press                 | South East            | HAVS                       | London Printing Studio            |
| Mr David Brown           | Author                 | Print House       | Printing Press                 | Devon                 | Audio & Respiratory        | Devon Printing Studio             |
| /Ir Harold Haragate      | Road Operative         | Publication       | Printing Press                 | South East            | HAVS                       | Devon Printing Studio             |
| Mr Jacob Johnson         | Road Operative         | Publication       | Printing Press                 | South East            | HAVS                       | Devon Printing Studio             |
| /lr John Halbert         | Artist                 | Publication       | Printing Press                 | South East            | HAVS                       | London Printing Studio            |
| /r Malcom Mattis         | Road Operative         | Publication       | Printing Press                 | South East            | HAVS                       | Devon Printing Studio             |
|                          |                        |                   |                                |                       |                            | 7 items                           |
|                          |                        |                   |                                |                       |                            |                                   |
| ssessment Groups         |                        |                   |                                |                       |                            |                                   |
| 5roup Name               |                        |                   | † Asse                         | essment Types         |                            | t                                 |
| udio & Respiratory       |                        |                   | Aud                            | iometry               |                            |                                   |
| ood Handlers             |                        |                   | Resp                           | biratory              |                            |                                   |
| IAV5                     |                        |                   |                                |                       |                            |                                   |
| Safety Critical          |                        |                   |                                |                       |                            |                                   |

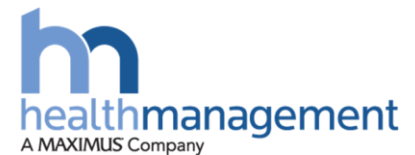

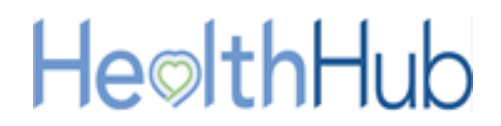

#### View Overdue Questionnaires

Before an employee is due to attend an assessment with either an Occupational Health Technician or an Occupational Health Advisor for Health Surveillance, the employee will be required to complete a questionnaire in relation to the assessment.

This questionnaire will automatically be issued to the employee's HealthHub portal 10 working days prior to the assessment taking place. If this is not completed, a system generated chase will be issued to the employee 5, 3 and 1 working day before the assessment due date.

As a line manager, the ability to resend these questionnaires can be actioned. This would be in the event of no response from the employee or if they have withdrawn consent to complete the questionnaire.

#### **Process Steps**

Within the Health Surveillance section of the HealthHub portal, the Overdue Questionnaires button can be selected. This will display either the uncompleted or withdrawn consent questionnaires.

## NB: An employee may withdraw their consent for the completion of a questionnaire as they do not feel the questionnaire is relevant to the assessment they will be attending

| <b>М</b><br>НОМЕ       | ORGANISATION                                                 | 🐯<br>HEALTH SURVEILLANCI                           | PERSONAL INFORMATION         | N                                                        |                          |                |             | <b></b>       |
|------------------------|--------------------------------------------------------------|----------------------------------------------------|------------------------------|----------------------------------------------------------|--------------------------|----------------|-------------|---------------|
| -le⊚l <sup>.</sup>     | thHub                                                        |                                                    |                              |                                                          |                          |                |             |               |
| EMPLOYEES              |                                                              | VERDUE QUESTIONNA                                  | RES OUTCOME AND CO           | MPLIANCE                                                 |                          |                |             |               |
| verdue Q               | uestionnaires                                                |                                                    |                              |                                                          |                          |                |             |               |
| is screen all          | lows questionnaires                                          | to be re-sent to individ                           | uals that have not complete  | d them.                                                  |                          |                |             |               |
| An Overdu<br>An Overdu | ue reason of ' <b>Conse</b><br>ue reason of ' <b>No Re</b> s | nt withheld' indicates<br>sponse' indicates that t | tnat the individual declined | to give consent for the co<br>ete the questionnaire in t | mpletion of the question | naire          |             |               |
| Show Filt              | ers                                                          | -                                                  |                              | -                                                        |                          |                |             |               |
| Name                   |                                                              | Reference                                          | Sent On                      | Overdue Reason                                           | Assessment Group         | Division       | Department  | Location      |
| Mrs Da                 | aphne Rogers                                                 | MONTY-HSV-6620                                     | 06/08/2019 16:35 BST         | No Response                                              | HAVS test                | St Peters      | Finance     | Parsons Green |
| Mr Cyc                 | le Schumacher                                                | MONTY-HSV-6885                                     | 21/08/2019 02:00 BST         | No Response                                              | Driver Medicals          | St Peters      | Finance     | Parsons Green |
| Mr Boł                 | o Andrews                                                    | MONTY-HSV-6889                                     | 21/08/2019 02:00 BST         | No Response                                              | Driver Medicals          | St Peters      | Finance     | Parsons Green |
| James                  | Smith                                                        | MONTY-HSV-6884                                     | 21/08/2019 02:00 BST         | No Response                                              | Driver Medicals          | St Peters      | Finance     | Parsons Green |
| Mr Her                 | nry Saunderson                                               | MONTY-HSV-6882                                     | 21/08/2019 02:00 BST         | Consent Withheld                                         | Driver Medicals          | St Peters      | Finance     | Parsons Green |
| Mrs xE                 | imma Martin                                                  | MONTY-HSV-6887                                     | 21/08/2019 02:00 BST         | No Response                                              | Driver Medicals          | St Peters      | Finance     | Parsons Green |
| Mrs xC                 | Olivia Jackson                                               | MONTY-HSV-6890                                     | 21/08/2019 02:00 BST         | Consent Withheld                                         | Driver Medicals          | St Peters      | Finance     | Parsons Green |
| mrs Fe                 | licity Bentley                                               | MONTY-HSV-6603                                     | 06/08/2019 16:35 BST         | No Response                                              | Health Surveillance      | Chandler's Way | Legislators | Parsons Green |
| mrs He                 | elen Du'Pratt                                                | MONTY-HSV-6600                                     | 06/08/2019 16:35 BST         | No Response                                              | Health Surveillance      | Chandler's Way | Legislators | Parsons Green |
|                        | uise Chiffon                                                 | MONTY-HSV-6616                                     | 06/08/2019 16:35 BST         | No Response                                              | Health Surveillance      | Chandler's Way | Legislators | Parsons Green |
| Mrs Lo                 |                                                              |                                                    |                              |                                                          |                          |                |             |               |

The questionnaires to be resent can be ticked using the check boxes within column one. Once all the appropriate lines have been checked, the Resend Questionnaire button can be used to reissue these to the employee's.

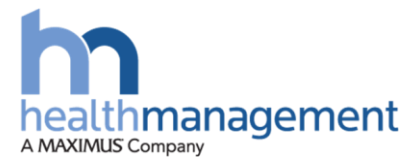

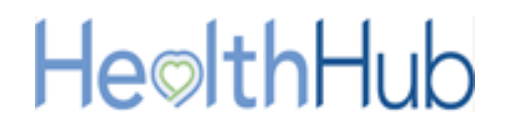

#### View the Outcome and Compliance

The compliance status of an employee can be viewed within the Outcome and Compliance section. This will allow the tracking of compliance and non-compliance for Health Surveillance employees.

#### **Process Steps**

Within the Health Surveillance section of the HealthHub portal the Outcome and Compliance button can be selected. Within this page employee compliance status' can be viewed and tracked.

| A<br>HOME                   | ORGANISATION                                                                                    | HEALTH SURVEIL | LANCE PERSOI      |                     | ١   |                      |        |                                  |                       | 🏼 🌔 h                        |  |
|-----------------------------|-------------------------------------------------------------------------------------------------|----------------|-------------------|---------------------|-----|----------------------|--------|----------------------------------|-----------------------|------------------------------|--|
| Heolt<br>EMPLOYEES          | HeolthHub<br>EMPLOYEES OVERDUE QUESTIONNAIRES OUTCOME AND COMPLIANCE<br>Outcomes and compliance |                |                   |                     |     |                      |        |                                  |                       |                              |  |
| ✓ Hide Filters              |                                                                                                 |                |                   |                     |     |                      |        |                                  |                       |                              |  |
| Screening Lo                | cation                                                                                          |                | Complia           | ant Status          |     |                      | RAG    |                                  |                       |                              |  |
| Please select               | t                                                                                               |                | Please            | Please select       |     |                      |        | Please select                    |                       |                              |  |
| Assessment<br>Please select | <b>Group</b>                                                                                    |                | Employ            | Employee Name       |     |                      |        | Appointment Booked Please select |                       |                              |  |
| Employee<br>Name            | Assessment<br>Group                                                                             | Job title      | Date of birth     | Date last<br>seen 1 |     | Compliance<br>status | Status | Assessment<br>Type               | Appointment<br>booked | Screening<br>location        |  |
| Miss Pam<br>Halbert         | HAVS                                                                                            | Administrator  | 04 July 1977      | 27 August<br>2018   | No  | Non Compliant        | *      | HAVS-1                           | Yes                   | London<br>Printing<br>Studio |  |
| Miss Angela<br>Gilbert      | Food<br>Handlers                                                                                | Editor         | 14 August<br>1987 | 13 August<br>2019   | Yes | Non Compliant        | 兼      | FOOD                             | Yes                   | London<br>Printing<br>Studio |  |
| Miss Jan<br>Fitzgerald      | HAVS                                                                                            | Administrator  | 04 August<br>1987 | 27 August<br>2019   | No  | Non Compliant        | 康      | HAVS-1                           | Yes                   | London<br>Printing<br>Studio |  |

Filters can be used to search the listed employees. The column header for the listed employees allows a quick view of employee compliance status and urgency of status.

Employees will become 'Non Compliant' when their review date is overdue; whereas, the status will be 'green' up to 1 month after their due date, 'amber' between 1 month and 3 months after their due date, and 'red' if over 3 months from their due date.

To view the detailed record of an employee's compliance and health record, click on an employee from those listed.

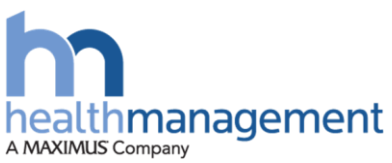

# **He⊚lth**Hub

| A<br>Home                                                        | ပ္မ<br>CLINICAL RESO                                                       | JRCES HEA             | W<br>LTH SURVEILLANCE | INTERN | IAL APPOINTMEN                                 | TS CLINICIAN DIARY                       | Y WEEK VIEW          |                      |            | 🏼 🌒 m                 |
|------------------------------------------------------------------|----------------------------------------------------------------------------|-----------------------|-----------------------|--------|------------------------------------------------|------------------------------------------|----------------------|----------------------|------------|-----------------------|
| ← Back<br>Mr Rufus<br>Date C<br>Assessment<br>Ju<br>Current View | Shinra<br>of Birth 30 July<br>: Group<br>ob title Printing<br>w of Assessm | 1997<br>g Operative   |                       |        |                                                |                                          |                      |                      |            |                       |
| Assessment<br>Type                                               | Assessment<br>Type Category Recall Statu                                   |                       | us Latest<br>Outco    | me     | Outcome Stat                                   | ement                                    | Next due date        | Compliance<br>status | Status     | Appointment<br>booked |
| Audiometry                                                       | HS                                                                         | Appointme<br>Assigned | nt Satisfa            | actory | HS43 - Increas<br>threshold >30<br>audio test. | e in hearing<br>Db since the last        | 04 September<br>2019 | Compliant            | ۲          | Yes                   |
| Respiratory                                                      | HS                                                                         | Appointme<br>Assigned | nt Satisfa            | actory |                                                |                                          | 04 September<br>2019 | Compliant            | ۲          | Yes                   |
| Health Reco Show Filters                                         | ard 2                                                                      |                       |                       |        |                                                |                                          |                      | 🕒 gener4             | ATE HEALTH | HRECORD DOCUMENT      |
| Assessment T                                                     | Гуре                                                                       |                       | Assessment Dat        | e      | 1                                              | Outcome Type                             |                      | Outcome              | Test       | ed By                 |
| Audiometry                                                       | Audiometry                                                                 |                       |                       |        |                                                |                                          |                      |                      |            |                       |
| Respiratory                                                      |                                                                            |                       |                       |        |                                                |                                          |                      |                      |            |                       |
| Recommendations 3 Next Health Surveillance Appointment 4         |                                                                            |                       |                       |        |                                                |                                          |                      |                      |            |                       |
| Assessment Type Outcome Recommendations                          |                                                                            |                       |                       |        |                                                | Appointment date 29 August 2019 10:00 am |                      |                      |            |                       |
| Audiometry                                                       | ,                                                                          | Satisfacto            | iry                   |        |                                                | Screening                                | Location             |                      |            |                       |
| Respiratory                                                      |                                                                            | Satisfacto            | iry                   |        |                                                |                                          |                      |                      |            |                       |
|                                                                  |                                                                            |                       |                       |        |                                                |                                          |                      |                      |            |                       |

- 1) The 'Current View of Assessments' section has a two fold purpose;
  - a. It shows the status of any 'in flight' assessment, which refers to any assessment that is in progress but not yet in a position for a final outcome to be selected by a clinician. So, for example, there may be a clinical review task in progress or an appointment has been booked for an OHP consultation. The 'Recall Status' should indicate where the assessment sits in the process and the next due date will not have been reset at this point
  - b. Where an assessment has been completed and a final outcome selected, details of the new next recall are shown. So, the 'Recall Status' should show as 'new' and the 'Next due date' will show the date the next assessment is due
- 2) The 'Health Record' section purpose;
  - a. This section shows the historical outcome status for *all* completed assessments, ie. Where a final outcome has been selected by the Clinician. This is the section that will be displayed when the client chooses to generate a health record document.
- 3) The 'Recommendations' section purpose;
  - a. This section shows any recommendations that have been made during the assessment process against the relevant assessment type. Where a recommendation has been made by different clinicians at different stages in the process, each separate recommendation will be listed. The list will include

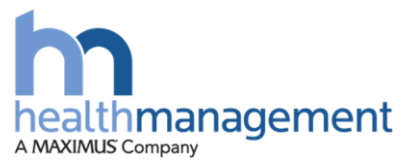

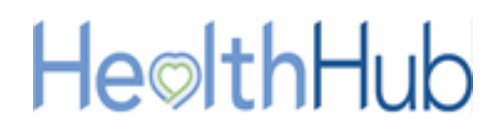

recommendations made against historical assessments as well as those that are 'in flight'

- 4) The 'Next Health Surveillance Appointment' section purpose;
  - a. This section shows details of the next appointment due where one or more assessments in the 'current view of assessments' section is flagged as 'yes' in the 'appointment booked' column